### Completing the IPC-1752A Generator Form

A free, user friendly IPC form is available from Total Parts Plus (TPP) at <u>www.totalpartsplus.com</u>. The following images are reproduced from the TPP IPC-1752A Generator for instruction purposes only.

#### Login to www.totalpartsplus.com.

Under the **Products** menu, select "IPC Generator Tool." Follow the examples below to complete the necessary information. Remember to "Save" the record during your data entry process to secure your work. You can re-enter the website later and reload your last activity by entering your email address and clicking "Reload Last".

When your data entry is complete, click the Generate XML button. Lastly, Generate PDF.

Email the XML file and a PDF to: <u>Regulatory.Compliance@UNICOMengineering.com</u>. Retain copies for your own records.

Contact UNICOM Engineering, Regulatory Compliance at any time if you require assistance with our request for compliance verification.

#### Requester and Supplier Information

- 1. For your records, enter some information about who requested this information from you (in this case, UNICOM Engineering).
- 2. Provide identifying information about you (the OEM or Supplier).
- 3. Uncertainty statement: leave blank or see TPP website for guidance.

|                                      |                   |                                  | Requester Information                                                     |                                                                   |
|--------------------------------------|-------------------|----------------------------------|---------------------------------------------------------------------------|-------------------------------------------------------------------|
| Company Name                         |                   | Company Unique ID                | Company Unique ID Authority                                               |                                                                   |
| Request Date                         |                   | Request Desument ID              | Receard By Date                                                           | Internal Supplier ID                                              |
| 2018-05-08                           |                   |                                  |                                                                           |                                                                   |
| Contact Name                         |                   | Contact Title                    | Contact Phone                                                             | Contact Email                                                     |
| Pat Hollinshead                      |                   | Regulatory Compliance Specialist | (972) 633-3430                                                            | pat.hollinshead@unicomengineering.com                             |
| Contact Internal                     |                   | Contact Street                   | Contact City                                                              | Contact State                                                     |
|                                      |                   |                                  |                                                                           |                                                                   |
| Contact Country                      |                   | Contact Zip Code                 | Contact Comment                                                           |                                                                   |
|                                      |                   |                                  | Supplier Information                                                      |                                                                   |
| Company Name                         | Your Company Name | Con                              | tact Name Enter Certifier Name                                            | Authorized Rep. Person UNICOM can contact                         |
| Response Doc ID                      |                   | Co                               | ntact Title Enter Certifier Title                                         | Representative Title Title of Person UNICOM can contact           |
| Company Unique ID                    |                   | Con                              | act Phone Enter Certifier Phone Number                                    | Representative Phone Phone number for contact above               |
|                                      |                   | Con                              | tact Email Enter Certifier Email                                          | Representative Email address for contact above                    |
| Unique ID Authority                  |                   |                                  |                                                                           |                                                                   |
| Unique ID Authority<br>Response Date | 2018-05-08        | Supplier                         | Comments Enter information here specific to how this declaration services | ves your company, your particular product, or your products in ge |
| Unique ID Authority<br>Response Date | 2018-05-08        | Supplier (                       | Comments Enter information here specific to how this declaration ser      | ves your company, your particular product, or your products in ge |

4. Select "Standard" or other Legal Statement appropriate for your organization.

#### 5. Accept the Legal Statement.

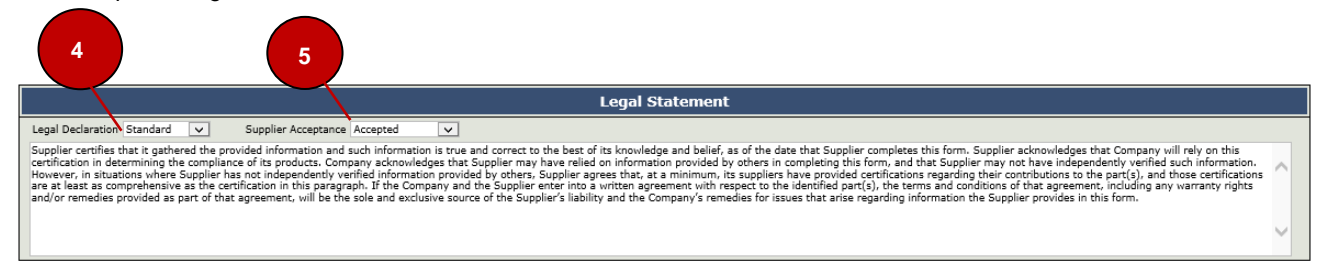

# Product Information

- 6. Enter name of the manufacturer (OEM) into the "Manufacturing Site" field.
- 7. Enter each product on a single line.
- 8. Click "Add Row" for additional lines; click "Delete Last Row" to remove an item.

|                                         |                                   | Product             | Information                     |                                  |                            |
|-----------------------------------------|-----------------------------------|---------------------|---------------------------------|----------------------------------|----------------------------|
|                                         |                                   |                     | Product                         |                                  |                            |
| Init Type M                             | anufacturing Site                 | Total Mea           | asured Mass                     |                                  |                            |
| ach 🗸 E                                 | nter Name of Item's manufacturer  |                     |                                 |                                  | ~                          |
| Item Number                             | Item Name                         | Effective Date      | Version                         | Kequester Item Number            | Kequester Item Name        |
| [Manufacturer Part Number]              | [Manufacturer Part Description]   | 2018-05-08          | [Kev or Vendor Part Number]     | [UNICOM Engineering Part Number] | [UNICOM Part Description]  |
| SF-SFPP2EPASS-002                       | CABLE, SFF-8431 10GBE SFP+        | 2018-05-08          | Rev 0A                          | 740-1710-00                      | CABLE, SFF-8431 10GBE SFP+ |
| TS128GJF780                             | Flash 780 USB 3.0 128GB Thumbdriv | 2018-05-08          | Rev 0C                          | 807-3012-00                      | FLASH DRIVE, 128GB MLC USB |
|                                         |                                   | Add Row             | Delete Last Row 8               |                                  |                            |
|                                         |                                   |                     |                                 |                                  |                            |
|                                         |                                   |                     |                                 |                                  |                            |
|                                         |                                   |                     |                                 |                                  |                            |
|                                         |                                   | Manufacturing       | Process Information             |                                  |                            |
|                                         |                                   |                     | Package                         |                                  |                            |
| MSL Rating                              | Classification Temp               | Max Time Within 5   | Component Ramp Up               | Rate Component Ra                | mp Down Rate               |
| Perhaps Min Tama                        | Parkast May Tawa                  | Dark and Duration   | Composite Tamp Fail             | la Tara Ahara Di                 | -                          |
| Preneat Min Temp                        | Preneat Max Temp                  | Preneat Duration    | Component Temp Spi              | ike Time Above 2.                |                            |
| Package Designator                      |                                   |                     |                                 |                                  |                            |
|                                         | ~                                 |                     | 9                               |                                  |                            |
|                                         |                                   |                     |                                 |                                  |                            |
|                                         | Max Wave Solder Temp              | Max Total Wave Time | _                               |                                  |                            |
| # of Process Cycles                     |                                   |                     |                                 |                                  |                            |
| # of Process Cycles                     | ¥                                 |                     |                                 |                                  |                            |
| # of Process Cycles                     | ×                                 |                     |                                 |                                  |                            |
| # of Process Cycles                     | Size                              | # Of Instances      | Terminal                        | 0,,//- C_1/ T-                   | mination                   |
| # of Process Cycles                     | Size                              | # Of Instances      | Terminal<br>Terminal Base Alloy | Bulk Solder Te                   | rmination                  |
| # of Process Cycles<br>Shape<br>Plating | V<br>Size                         | # Of Instances      | Terminal<br>Terminal Base Alloy | Bulk Solder Te                   | rmination                  |
| ≠ of Process Cycles<br>Shape<br>Plating | Size                              | # Of Instances      | Terminal<br>Terminal Base Alloy | Bulk Solder Te                   | rmination                  |
| ≠ of Process Cycles<br>Shape<br>Plating | v<br>Size<br>v                    | # Of Instances      | Terminal Base Alloy             | Bulk Solder Te                   | rmination                  |
| # of Process Cycles<br>Shape<br>Plating | V<br>Size<br>V                    | ≠ Of Instances      | Terminal Base Alloy             | Bulk Solder Te                   | mination                   |

9. Enter Manufacturing Process Information if known. Leave blank if unknown.

# ROHS Exemptions

10. Click **EL2011/534/EU** to display appropriate RoHS exemptions. Click "Include" for each exemption that applies to the products you listed above.

**NOTE!** The compliance settings and exemptions selected shall apply to ALL products you listed. You will need to create a separate IPC form for any product(s) requiring different settings.

|     |                                     | 10  |                  |                                                                                                    |  |  |  |  |  |  |  |
|-----|-------------------------------------|-----|------------------|----------------------------------------------------------------------------------------------------|--|--|--|--|--|--|--|
|     | RoHS Exemptions                     |     |                  |                                                                                                    |  |  |  |  |  |  |  |
|     | EL2011/534/EU EL2011/65/EU_ANNEX_IV |     |                  |                                                                                                    |  |  |  |  |  |  |  |
| Exe |                                     | EL2 | 2011/534/EU Auth | ority: IPC                                                                                                    |  |  |  |  |  |  |  |
|     | Include                             |     | Exemption ID     | Description                                                                                                    |  |  |  |  |  |  |  |
|     |                                     |     | 1                | Mercury in single capped (compact) fluorescent lamps not exceeding (per burner):                                                                                        |  |  |  |  |  |  |  |
|     |                                     |     | 1(a)             | Mercury in single capped (compact) fluorescent lamps not exceeding (per burner): For general lighting purposes less than 30 W: 3.5 mg                                   |  |  |  |  |  |  |  |
|     |                                     |     | 1(b)             | Mercury in single capped (compact) fluorescent lamps not exceeding (per burner): For general lighting purposes greater than or equal to 30 W and less than 50 W; 3.5 mg |  |  |  |  |  |  |  |

### Query List

11. Read through the "Query List" statements. Select the appropriate RoHS response.

- a. If all products are compliant <u>without exemptions</u>, toggle "**True**" to the statement "Product Meets EU RoHS Requirements Without Any Exemptions."
- b. If you selected exemptions for your products, toggle "True" to the statement "Product Meets EU RoHS Requirements by Application of the Selected Exemption(s)".
- c. If product is non-compliant to the current RoHS specification, toggle "**True**" to the statement "Product Fails to Meet EU RoHS Requirements."
- d. If product is Unknown or Obsolete, toggle "True" to "Product is Unknown/Obsolete, No Information is Available."

| Query          | Statement                                                                                                    | 1 3   | Response |
|----------------|----------------------------------------------------------------------------------------------------|-------|----------|
| EUROHS-0508    | Product Meets EU RoHS Requirements Without Any Exemptions                                                                                                    | -     |          |
| EUROHS-0508    | Product Meets EU RoHS Requirements Except Lead in Solder and This Usage May Qualify Under the Lead in Solder "76" Exemption (other selected exemptions may apply)                                                                                |       |          |
| EUROHS-0508    | Product Meets EU RoHS Requirements by Application of the Selected Exemption(s)                                                                                                    | True  |          |
| EUROHS-0308    | Product Fails to Meet EU RoHS Requirements                                                                                                    | 1     |          |
| EUROH5-0508    | Product is Unknown/Obsolete, No Information is Available                                                                                                    |       |          |
| ChinaRoHS-0508 | Product(s) requires marking for the presence of restricted substances and must be marked with an Environmental Protection Use Period under China's Measures for Administration of the<br>control of pollution by Electronic Information Products | 1 4   |          |
| ChinaRoHS-0506 | Product(s) is eligible for marking with the green a code under China's Measures for Administration of the control of pollution by Electronic Information Products                                                                                | True  |          |
| EUREACH-1008   | Product(s) does not contain EU REACH Candidate List substances above the thresholds specified in the REACH Regulation                                                                                                    | 1     | 5        |
| EUREACH-0110   | Product(s) does not contain EU REACH Candidate List substances above the thresholds specified in the REACH Regulation                                                                                                    |       | 3        |
| EUREACH-0310   | Product(s) does not contain EU REACH Candidate List substances above the thresholds specified in the REACH Regulation                                                                                                    |       | 5        |
| EUREACH-0610   | Product(s) does not contain EU REACH Candidate List substances above the thresholds specified in the REACH Regulation                                                                                                    |       | 5        |
| EUREACH-1210   | Product(s) does not contain EU REACH Candidate List substances above the thresholds specified in the REACH Regulation                                                                                                    |       | 5        |
| EUREACH-0611   | Product(s) does not contain EU REACH Candidate List substances above the thresholds specified in the REACH Regulation                                                                                                    | 1     | 5        |
| EUREACH-1211   | Product(s) does not contain EU REACH Candidate List substances above the thresholds specified in the REACH Regulation                                                                                                    |       | 3        |
| EUREACH-0612   | Product(s) does not contain EU REACH Candidate List substances above the thresholds specified in the REACH Regulation                                                                                                    |       |          |
| EUREACH-1212   | Product(s) does not contain EU REACH Candidate List substances above the thresholds specified in the REACH Regulation                                                                                                    |       | 3        |
| EUREACH-0613   | Product(s) does not contain EU REACH Candidate List substances above the thresholds specified in the REACH Regulation                                                                                                    |       |          |
| EUREACH-1213   | Product(s) does not contain EU REACH Candidate List substances above the thresholds specified in the REACH Regulation                                                                                                    | 1     | 1.5      |
| EUREACH-0614   | Product(s) does not contain EU REACH Candidate List substances above the thresholds specified in the REACH Regulation                                                                                                    |       |          |
| EUREACH-1214   | Product(s) does not contain EU REACH Candidate List substances above the thresholds specified in the REACH Regulation                                                                                                    |       |          |
| EUREACH-0615   | Product(s) does not contain EU REACH Candidate List substances above the thresholds specified in the REACH Regulation                                                                                                    | 1     |          |
| EUREACH-1215   | Product(s) does not contain EU REACH Candidate List substances above the thresholds specified in the REACH Regulation                                                                                                    |       |          |
| EUREACH-0616   | Product(s) does not contain EU REACH Candidate List substances above the thresholds specified in the REACH Regulation                                                                                                    |       | 5        |
| EUREACH-0117   | Product(s) does not contain EU REACH Candidate List substances above the thresholds specified in the REACH Regulation                                                                                                    |       |          |
| EUREACH-0717   | Product(s) does not contain EU REACH Candidate List substances above the thresholds specified in the REACH Regulation                                                                                                    |       | 5        |
| EUREACH-0118   | Product(s) does not centain EU REACH Candidate List substances above the thresholds specified in the REACH Regulation                                                                                                    | True: |          |
| Custom         |                                                                                                    | False | 18       |

- 12. Select an appropriate China RoHS response (True/False).
- 13. Select the REACH release you shall declare against. If you do not know, select the latest. If the latest REACH release is not shown, write it in on the Custom line.

If <u>none</u> of your products contain constituent substances of concern above allowable limits, toggle the REACH response to "**True**."

|              | 13                                                                                                    |      |
|--------------|----------------------------------------------------------------------------------------------------|------|
| EGREACH 0010 | Plotacta) dues not contain concerne candidate las substances above die dineanolis specified in die Kokon Regulation   |      |
| EUREACH-0117 | Product(s) does not contain EU REACH Candidate List substances above the thresholds specified in the REACH Regulation | ~    |
| EUREACH-0717 | Product(s) does not contain EU REACH Candidate List substances above the thresholds specified in the REACH Regulation | ✓    |
| EUREACH-0118 | Product(s) does not contain EU REACH Candidate List substances above the thresholds specified in the REACH Regulation | True |
| Custom       |                                                                                                    | ×    |
|              | Add Row Delete Last Row                                                                                               |      |

14. If <u>one or more</u> of your products contain(s) REACH substances <u>above</u> the limits per the definition, toggle the REACH Response to "False." Proceed to Step 15.

|              | 14                                                                                                    |       |   |
|--------------|----------------------------------------------------------------------------------------------------|-------|---|
| EUREACH-0117 | Product(s) does not contain EU REACH Candidate List substances above the thresholds specified in the REACH Regulation |       | ~ |
| EUREACH-0717 | Product(s) does not contain EU REACH Candidate List substances above the thresholds specified in the REACH Regulation | ×     | ~ |
| EUREACH-0118 | Product(s) does not contain EU REACH Candidate List substances above the thresholds specified in the REACH Regulation | False | ~ |
| Custom       |                                                                                                    |       | ~ |
|              | Add Row Delete Last Row                                                                                               |       |   |

15. If, in step 14, you selected "False", indicating a product <u>does</u> contain REACH SVHCs above the limits per the definition\*, you will now enter the weight, measure and concentration of those constituencies.

\***Note!** If your product DOES NOT contain REACH SVHCs above the allowed limits, return to step 14 and change your value from "False" back to "True."

Material Summary: Select the REACH amended release (one or more) that applies to your data declaration (the latest EUREACH release should be the last "EUREACH-xxxx" item shown, see illustration below).

A list of substances specific to the EUREACH release you select will autopopulate.

Browse the substance list(s) to locate the appropriate SVHC above threshold in your product. Click "Above Threshold", enter weight, UoM, concentration or description information.

|                                                                                                    | Material Summary                                                                                                    |                                           |                    |        |     |               |             |                |  |  |  |  |
|----------------------------------------------------------------------------------------------------|----------------------------------------------------------------------------------------------------|-------------------------------------------|--------------------|--------|-----|---------------|-------------|----------------|--|--|--|--|
| □ EUREACH-0108 □ EUREACH-0110 □ EUREACH-0510 □ EUREACH-1210 □ EUREACH-0511 □ EUREACH-0612 □ EUREACH-0512 □ EUREACH-0513 □ EUREACH-0513 □ EUREACH-0512 □ EUREACH-0513 □ EUREACH-0513 □ EUREACH-0513 □ EUREACH-0513 □ EUREACH-0513 □ EUREACH-0513 □ EUREACH-0516 □ EUREACH-0517 ☑ EUREACH-0518 □ EUREACH-0513 □ EUREACH-0517 ☑ EUREACH-0518 □ EUREACH-0513 □ EUREACH-0512 □ EUREACH-0513 □ EUREACH-0513 □ EU |                                                                                                    |                                           |                    |        |     |               |             |                |  |  |  |  |
| EUREACH-                                                                                                    | EUREACH-0118                                                                                                    |                                           |                    |        |     |               |             |                |  |  |  |  |
| Level                                                                                                    | Category Name                                                                                                    | Threshold Level                           | Above<br>Threshold | Weight | UoM | Concentration | Description | Exemption List |  |  |  |  |
| REACH-<br>SVHC                                                                                                    | [4-[[4-anilino-1-naphthyl][4-(dimethylamino)<br>phenyl]methylena]cyclohexa-2,5-dien-1-ylidena]<br>dimethylammonium chloride (C.I. Basic Blue 26)<br>[with greater than or equal to 0.1% of Michler's<br>ketone (EC No. 202-027-5) or Michler's base (EC<br>No. 202-959-2)] | 0.1% by weight (1 000 ppm) of any article |                    |        | ~   |               |             |                |  |  |  |  |
| REACH-<br>SVHC                                                                                                    | [4-[4,4'-bis(dimethylamino) benzhydrylidene]<br>cyclohexa-2,3'-dien-1-ylidene]<br>dimethylammonium chloride (C.I. Basic Violet 3)<br>[with greater than or equal to 0.1% of Michler's<br>ketone (EC No. 202-027-5) or Michler's base (EC<br>No. 202-959-2)]                | 0.1% by weight (1 000 ppm) of any article |                    |        | ~   |               |             |                |  |  |  |  |
| REACH-<br>SVHC                                                                                                    | [Phthalato(2-)]dioxotrilead                                                                                                    | 0.1% by weight (1 000 ppm) of any article |                    |        | ~   |               |             |                |  |  |  |  |
| REACH-<br>SVHC                                                                                                    | 1,2,3-Trichloropropane                                                                                                    | 0.1% by weight (1 000 ppm) of any article |                    |        | ~   |               |             |                |  |  |  |  |

### Materials and Material Groups

16. If you know Sub-product mass/unit for homogenous materials in your product, enter data. Leave blank if unknown.

|                             |                                                             | 16            | Homogeneous Materials |                       |  |  |       |               |           |                |               |
|-----------------------------|-------------------------------------------------------------|---------------|-----------------------|-----------------------|--|--|-------|---------------|-----------|----------------|---------------|
|                             | ● Single Product Declaration ◎ Multiple Product Declaration |               |                       |                       |  |  |       |               |           |                |               |
| Material Material Group Mat |                                                             | Material Mass | Substance             | Substance Type CAS EC |  |  | Level | Level<br>Auth | Exemption | Substance Mass | Concentration |
|                             |                                                             |               |                       |                       |  |  |       |               |           |                |               |
|                             | Add Row Delete Last Row                                     |               |                       |                       |  |  |       |               |           |                |               |

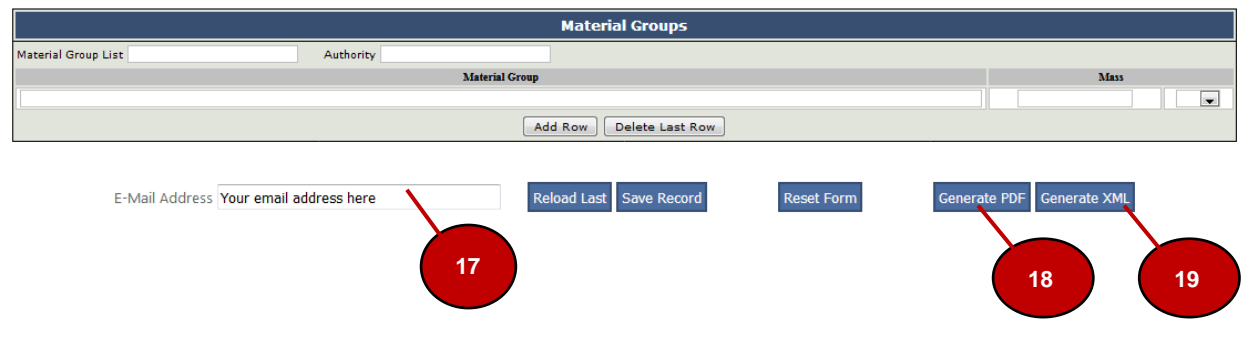

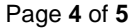

## • Generate Report

- 17. Verify your email address is correct. <Save>
- 18. Generate PDF for your records.
- 19. Generate XML file.
- 20. Forward XML and a copy of the PDF to UNICOM Engineering at <u>Regulatory.Compliance@UNICOMengineering.com</u>

Thank you!